# C2K Email for Android devices

Please find below a guide and settings to assist in setting up email on the outlook app

Step 1

Open up the app store and search for **Outlook**. Below, as highlighted, is the icon of the **Microsoft Outlook** app to download. Click on the **GET** to start download

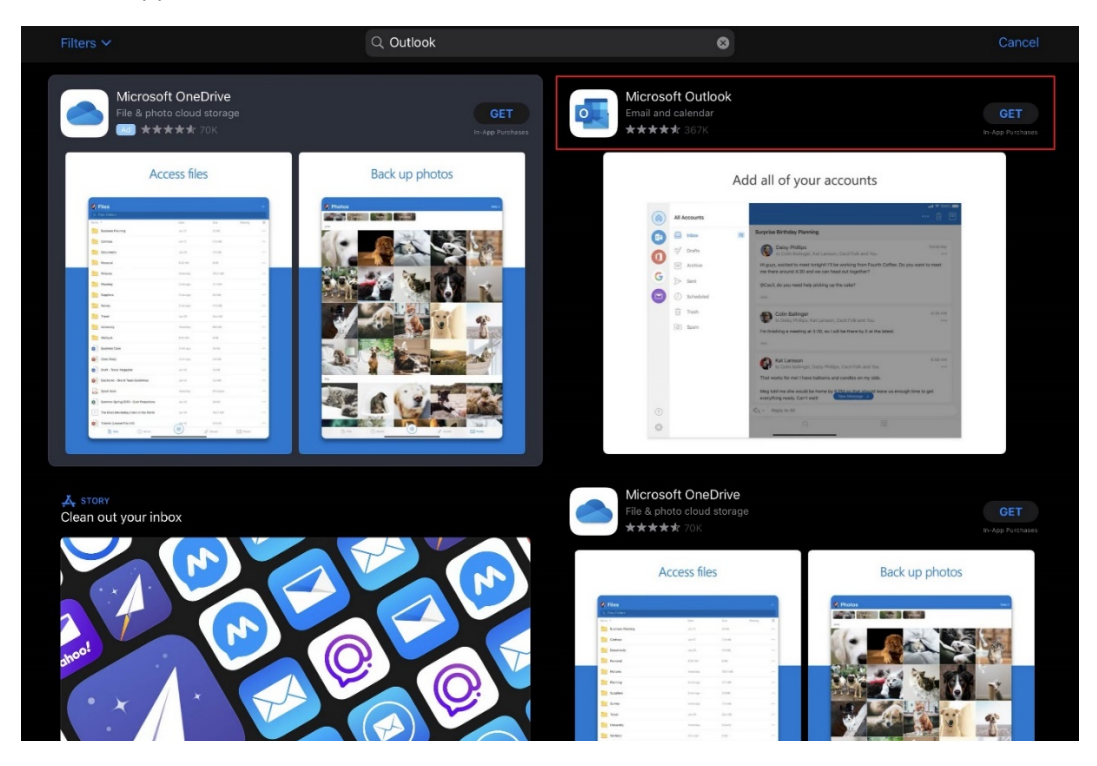

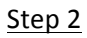

Once the download is about to start the app store will ask you to install. Ensure **Account email address** is correct and then click on the **blue install button** 

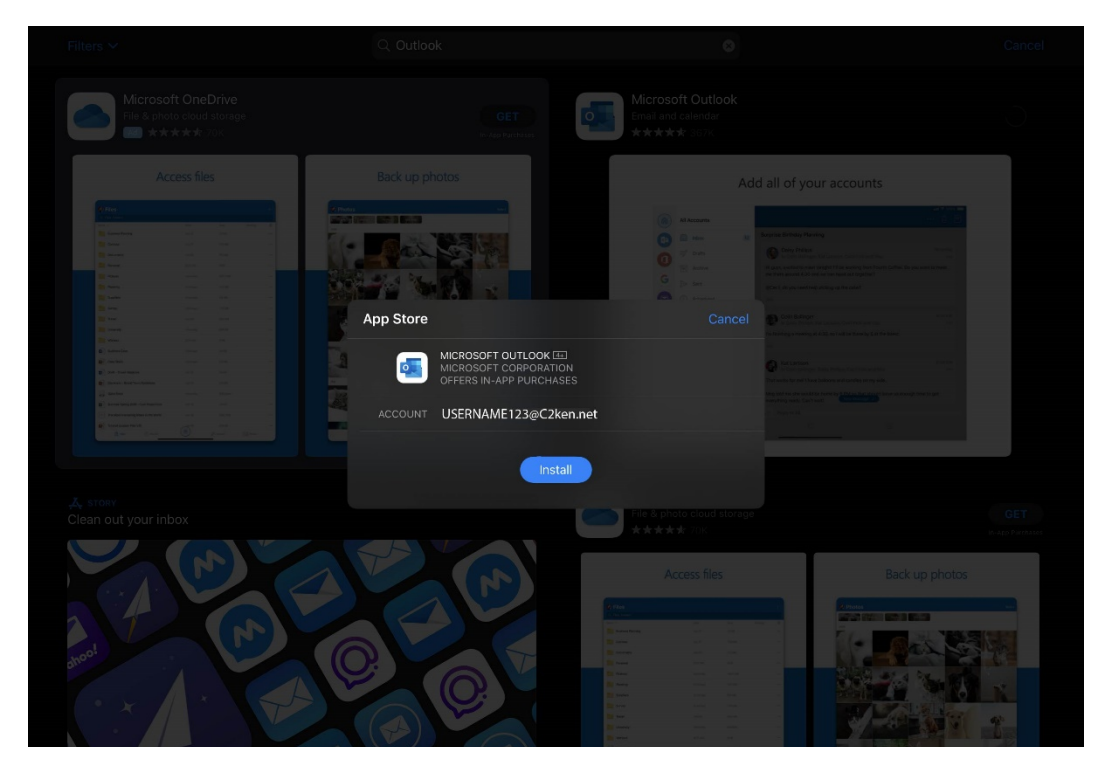

## Step 3

Once install is clicked, enter the correct **password** for the app store account (App Store/Google Play) then click on the **blue sign in button** 

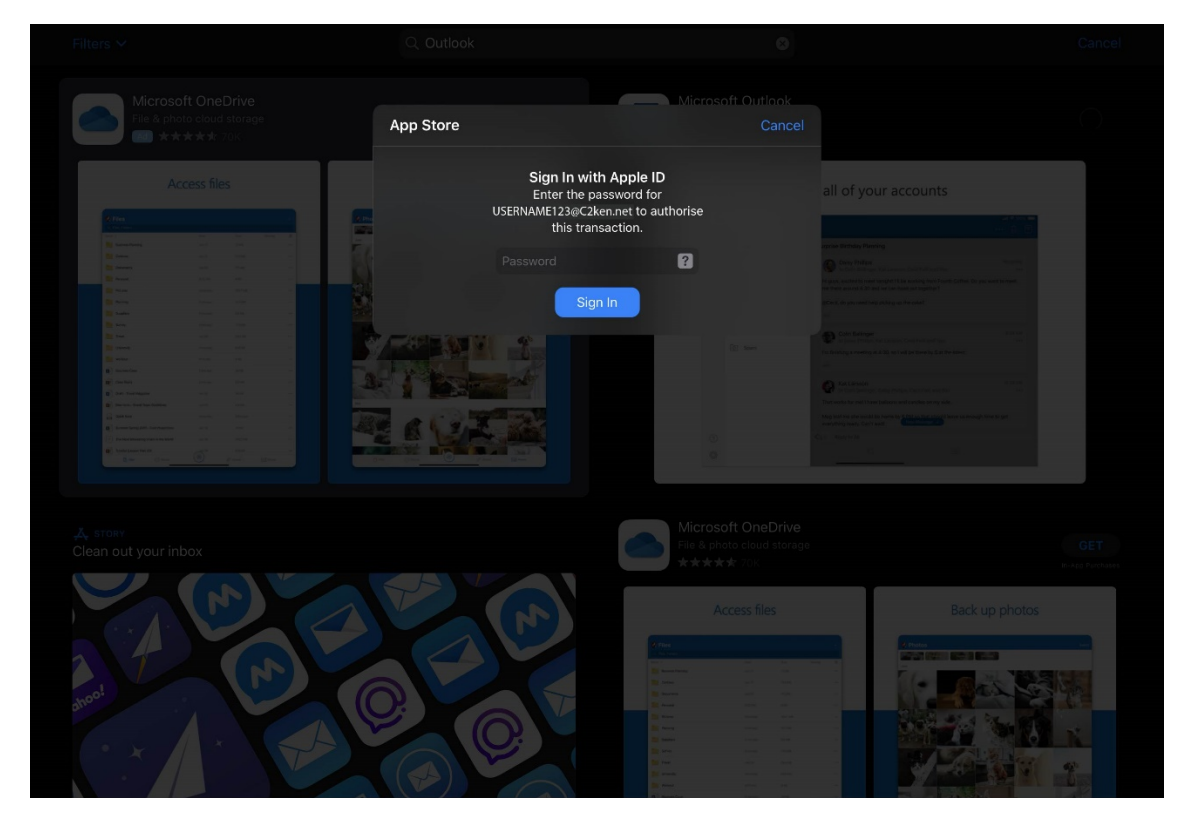

## Step 4

Once the password is inserted correctly, the Get button will then become a **loading circle**, as shown below

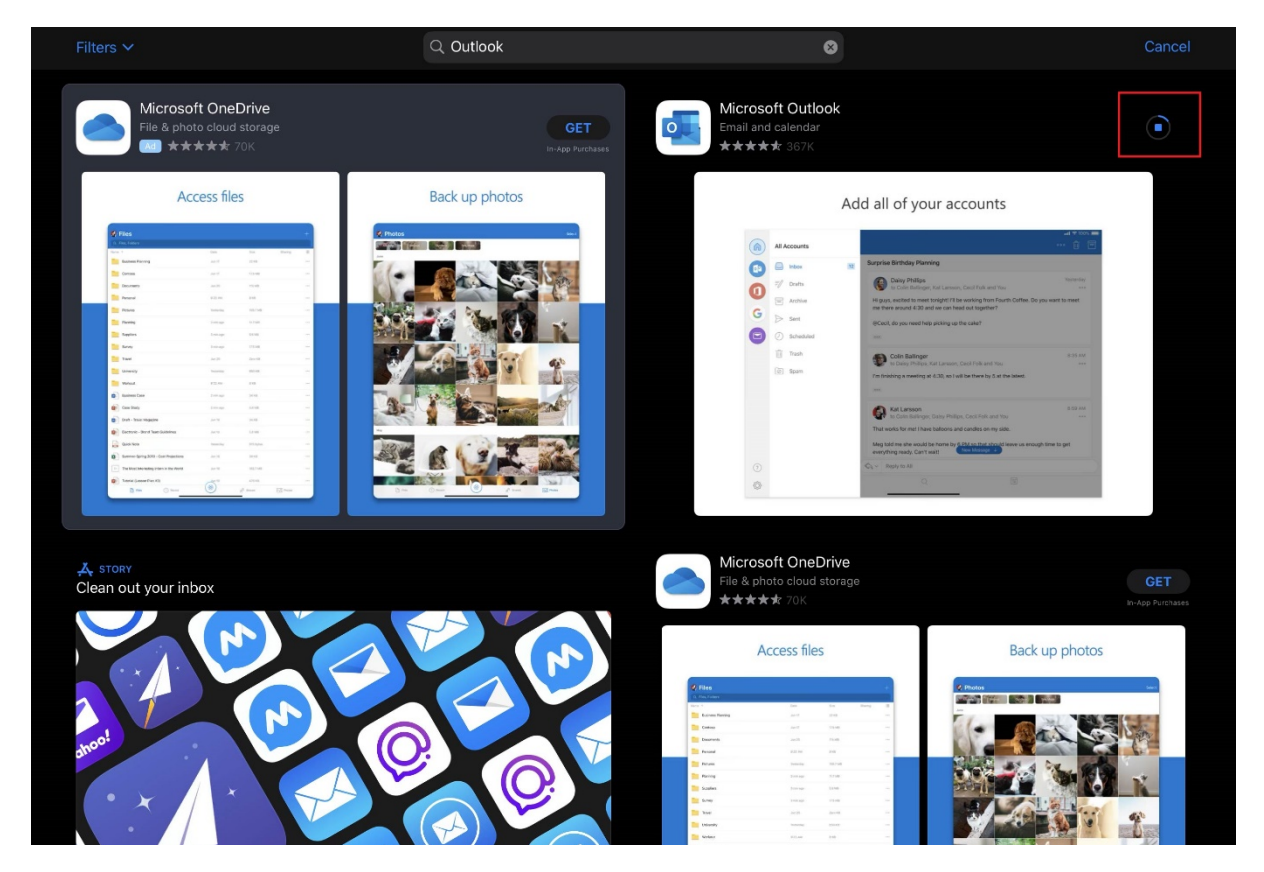

## Step 5

Once the app has downloaded and installed, see below, where an **open button** appears to run the app. Click on Open

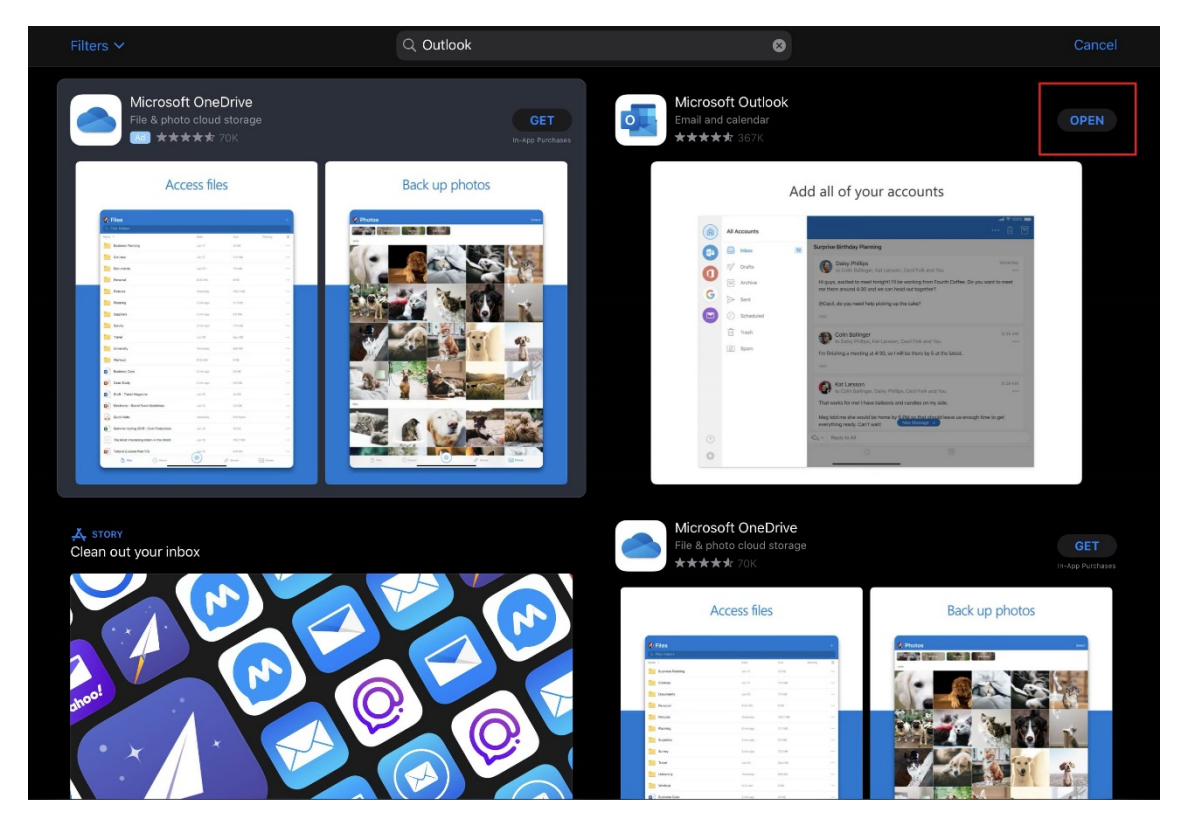

#### Step 6

The below screen will appear once Outlook opens. Enter your **c2k email address**, like the example below and click on **Add Account** 

| Add Account                                                                                                    |      |  |  |  |
|----------------------------------------------------------------------------------------------------|------|--|--|--|
|                                                                                                    |      |  |  |  |
| Enter your work or personal email                                                                                                    |      |  |  |  |
| USERNAME123@c2ken.net                                                                                                    |      |  |  |  |
|                                                                                                    |      |  |  |  |
| Add Account                                                                                                    |      |  |  |  |
|                                                                                                    |      |  |  |  |
|                                                                                                    |      |  |  |  |
| Privanu & Conklas                                                                                                    |      |  |  |  |
| (@outlook.com) @gmail.com) @hotmail.com) @live.com) @yahoo.com) @icloud.com @outlook.co.uk @hotmail.co.uk                               |      |  |  |  |
| <b>5</b> ∂ 🕅                                                                                                    |      |  |  |  |
| ± ! @ £ € % ^ & * ( ) _ + ;                                                                                                    |      |  |  |  |
|                                                                                                    |      |  |  |  |
| qwertyuiop {}                                                                                                    |      |  |  |  |
|                                                                                                    |      |  |  |  |
|                                                                                                    | ته 🚺 |  |  |  |
| ∴     z     x     c     v     b     n     m     <     >     ?       ☆     ∴     z     x     c     v     b     n     m     ,     .     ! | ۍ    |  |  |  |
| <ul> <li>● .?123</li> <li>@ .?123</li> </ul>                                                                                            | Ĩ    |  |  |  |

# <u>Step 7</u>

Once the c2k email address is added in, outlook will give you 7 options on email provider accounts. Select **Exchange** 

| K Add Email Account         |                |              |         |  |
|-----------------------------|----------------|--------------|---------|--|
| Select your email provider: |                |              |         |  |
|                             |                |              |         |  |
| ٥                           | l III          |              |         |  |
| Office                      | 365 Outlook.   | com E        | xchange |  |
|                             |                |              |         |  |
| y!                          |                |              | Σ       |  |
| Yahoo!                      | Email iClou    | d            | Google  |  |
|                             |                |              |         |  |
|                             |                |              |         |  |
| IMA                         | P              |              |         |  |
|                             |                |              |         |  |
|                             |                |              |         |  |
|                             |                |              |         |  |
|                             | Need help? Con | tact support |         |  |

## Step 8

Once exchange is selected the following page appears. Select **Advanced options** and follow the setting on the next step

| <            |               |              |                       |        |
|--------------|---------------|--------------|-----------------------|--------|
|              |               | E 🔀 Exchange |                       |        |
|              | Email Address |              | Use Advanced Settings |        |
|              |               |              | Sign In               |        |
|              |               |              |                       |        |
|              |               |              |                       |        |
|              |               |              |                       |        |
| ,            |               |              |                       |        |
| +<br>ح       |               |              |                       |        |
| ŝ            | 1 2 3 4       | 5 6 7 8      | 9 0 <del>-</del> = <  | ×      |
| →            | q w e         | rtyu i       | o p { }<br>[ ]        |        |
| <del>ф</del> | a s d         | f g h j l    | k   1 : "             | ې      |
| Ŷ            | ~ z x c       | v b n m      | < > ?<br>, . /        | Ŷ      |
|              | .?123         |              | @?123 👼               | )<br>J |

# <u>Step 9</u>

Once **advanced setting** is turned on, see below, fill in the setting as follows, with <u>your own details</u>. Once finished click on **Sign in** 

| <             |                             |                                  |                | ?            |
|---------------|-----------------------------|----------------------------------|----------------|--------------|
|               |                             | E 🔀 Exchange                     |                |              |
|               | Email Address               | Server<br>authork office 365 com |                |              |
|               | Password                    | Bassiens designed                | Sign In        | 4            |
|               | Déscription<br>School Email | Username<br>USERNAME123          |                |              |
|               |                             |                                  |                |              |
|               |                             |                                  |                |              |
|               |                             |                                  |                |              |
| 5             | ∂ 1                         |                                  |                |              |
| ±<br>§        | ! @ £ €<br>1 2 3 4          | % ^ & * (<br>5 6 7 8 9           | ) _ + _ =      | $\bigotimes$ |
| $\rightarrow$ | q w e r                     | t y u i                          | o p { }<br>[ ] |              |
| Ŷ             | a s d                       | f g h j k                        |                | تے ا         |
| ۍ             | ~ z x c                     | v b n m                          | < > ?<br>,     | Ŷ            |
| •             | .?123 <b>Q</b>              |                                  | .?123          | Ĩ            |

## <u>Step 10</u>

When the settings are inserted and sign in is clicked the following page appears. Click on **Maybe** later

| Add Anoth            | er Account         |  |
|----------------------|--------------------|--|
|                      |                    |  |
|                      |                    |  |
|                      |                    |  |
|                      |                    |  |
|                      |                    |  |
| Would you like to ac | d another account? |  |
|                      |                    |  |
|                      |                    |  |
| Maybe Later          | Add                |  |
|                      |                    |  |
|                      |                    |  |
|                      |                    |  |
|                      |                    |  |
|                      |                    |  |

#### <u>Step 11</u>

After the details are all filled in and correct, your email will appear as below. Your **preview** is on the left and the **email message** is on the main screen

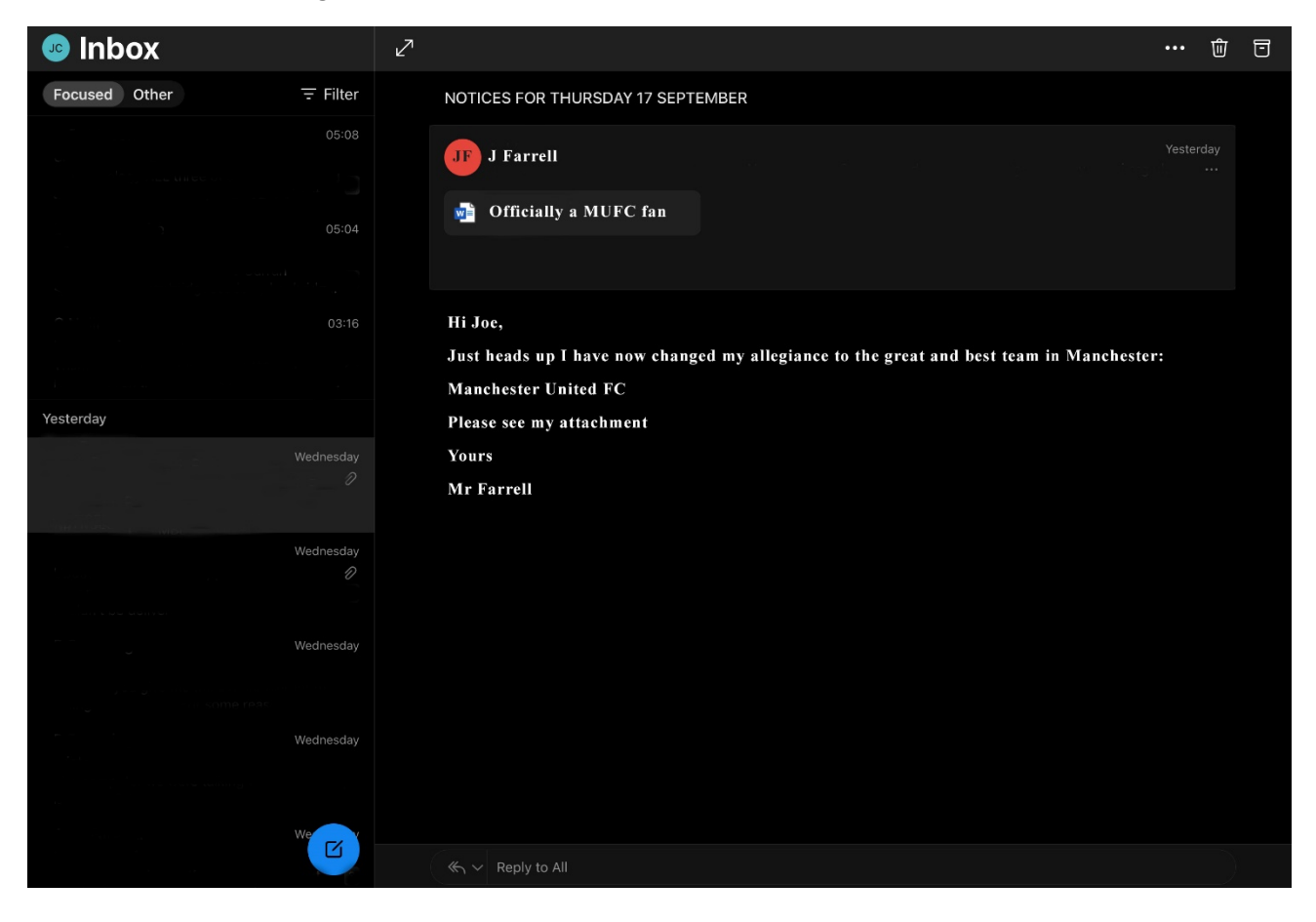